# Flybox quick set-up guide

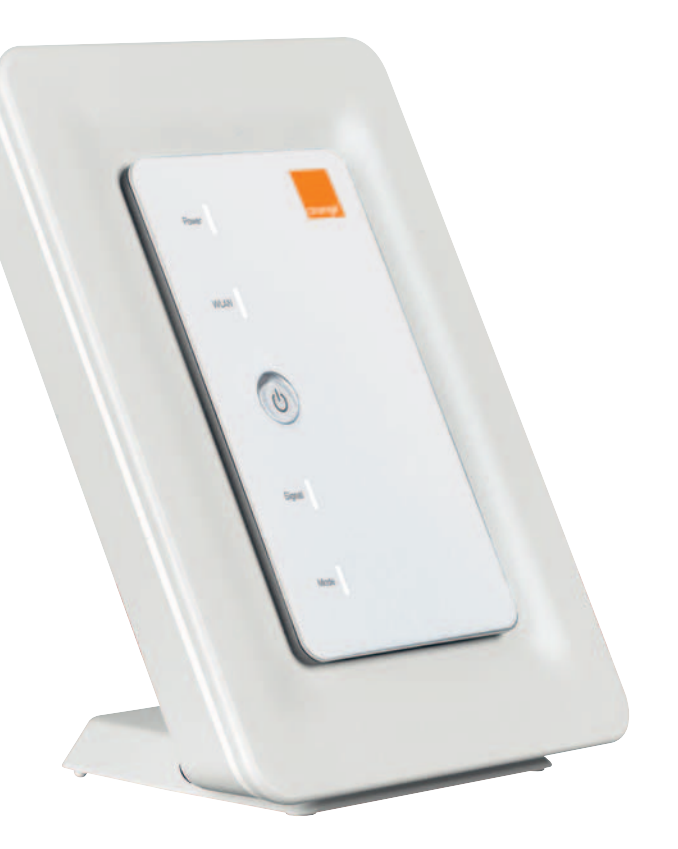

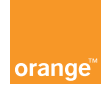

### welcome

Thank you for choosing Orange and the Flybox. Your Flybox is equipped with the best mobile technology to provide you with high-speed broadband and high-quality fixed line telephony services.

To install your Flybox, you need a Flybox and a computer equipped with an Ethernet or WiFi connection as well as an Internet browser. These installation instructions are for Windows XP® and Windows Vista® users, but your Flybox is compatible with most PCs (Windows®, Macintosh® and Linux®).

In order to fully exploit all your Flybox's features, please follow the instructions carefully when:

- installing your Flybox and connecting it to a mobile network
- connecting a phone to your Flybox
- configuring your computer(s) and setting up a wired (Ethernet) or wireless (WiFi) connection to your Flybox

It will only take a few minutes to connect your computer(s) and phone to the mobile network after which you'll be able to access the full range of available services.

# contents of the box

| ▶ welcome                                                 | 3  |
|-----------------------------------------------------------|----|
| ► contents                                                | 4  |
| <ul> <li>contents of the box</li> </ul>                   | 5  |
| <ul> <li>familiarize yourself with your Flybox</li> </ul> | 6  |
| <ul> <li>indicator status</li> </ul>                      | 7  |
| <ul> <li>Flybox functions</li> </ul>                      | 8  |
| where should you locate your Flybox?                      | 9  |
| <ul> <li>installing your Flybox</li> </ul>                | 10 |
| <ul> <li>safety precautions</li> </ul>                    | 15 |
|                                                           |    |
|                                                           |    |

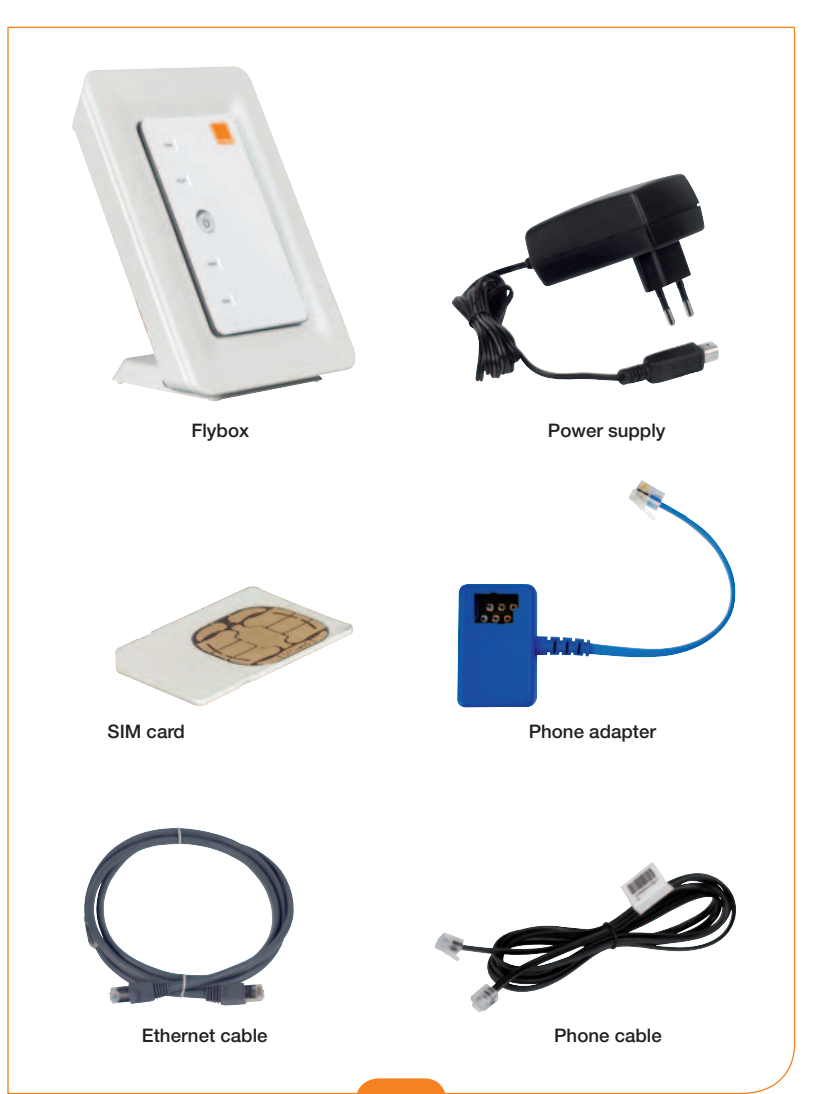

### indicator status

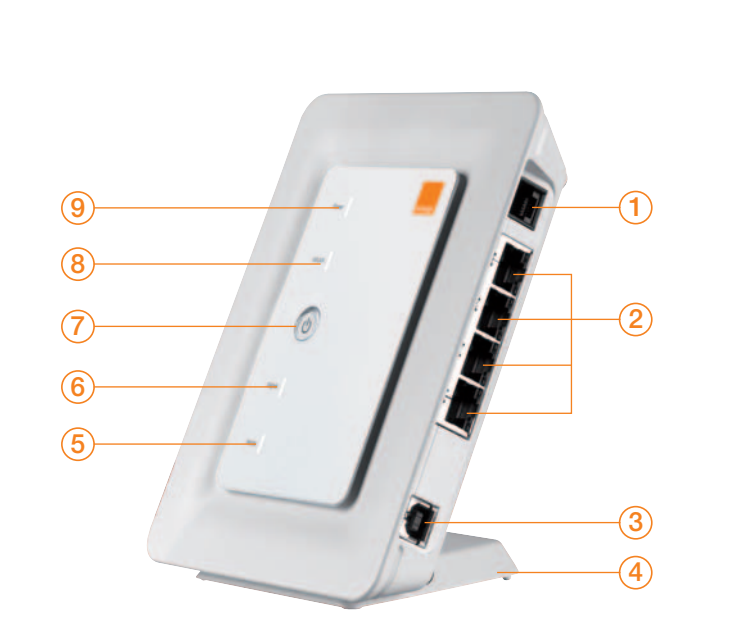

- 1. Phone cable
- 2. Ethernet cable
- 3. Power/USB cable
- 4. Pedestal
- 5. Network mode indicator
- 6. Signal strength indicator
- 7. ON/OFF key
- 8. WLAN indicator
- 9. Power indicator

#### Power indicator (9)

**Solid green light:** the Flybox is connected to a power supply

#### WLAN indicator (8)

- > Solid green light: WiFi activated
- **Flashing green light:** data transmission in progress
- Off: WiFi deactivated

#### Signal strength indicator (6)

- Blinking red light:
- no SIM card detected
- no PIN code has been entered
- Solid red light: poor signal strength
- Solid yellow light: medium signal strength
- > Solid green light: good or very good signal strength

#### Network mode indicator (5)

- **Flashing green light:** looking for network
- **Solid green light:** connected to GPRS network
- **Blue flashing light:** connecting to UMTS/HSDPA network
- **Solid blue light:** connected to UMTS/HSDPA network

When you start up your Flybox a green light will appear for 3 seconds.

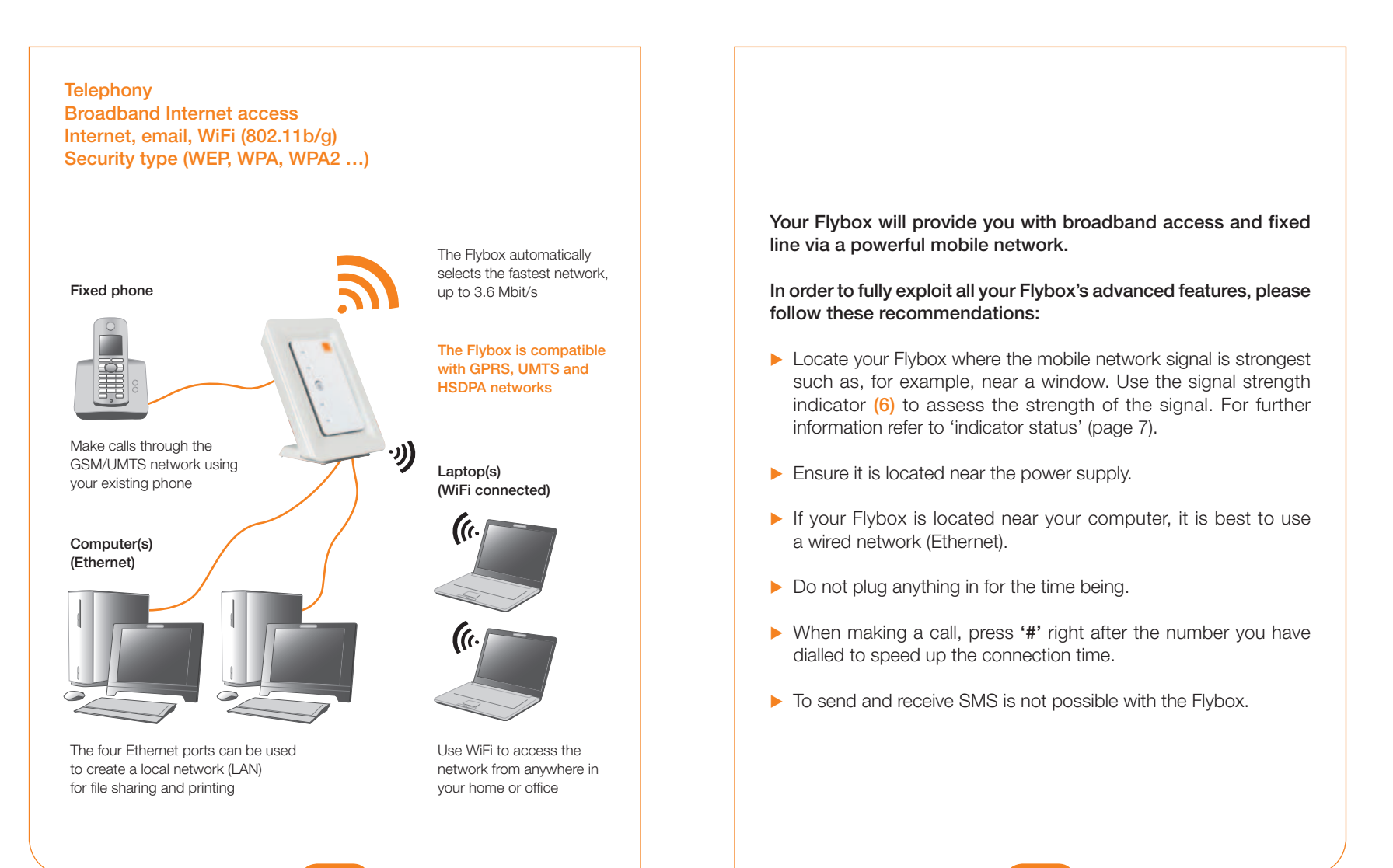

# installing your Flybox

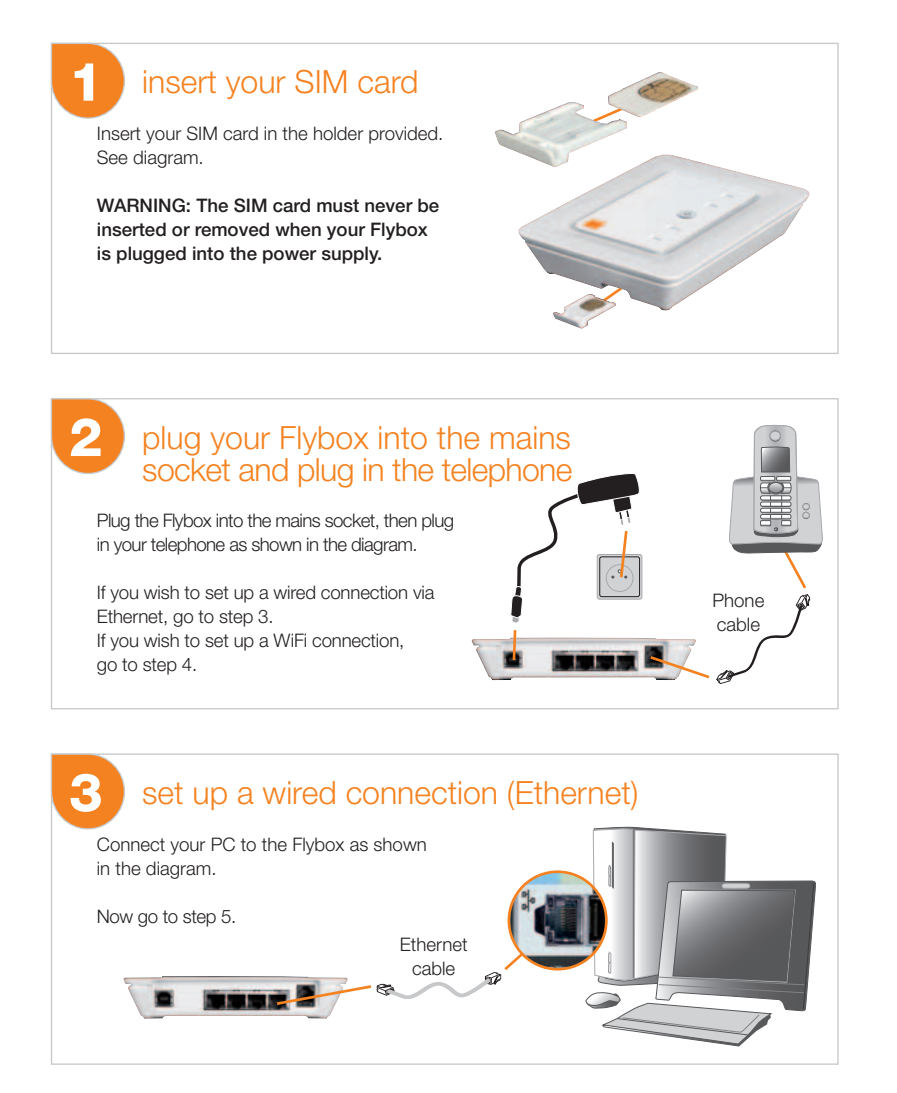

### 4 set up a WiFi connection (Windows XP)

(1) – Go to 'Start-up' > 'Settings' > 'Configuration panel'.

2 – Select 'Network connection', click on the right button of your mouse and select 'View available wireless networks'.

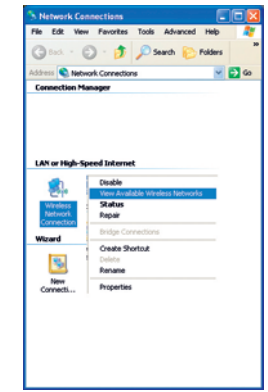

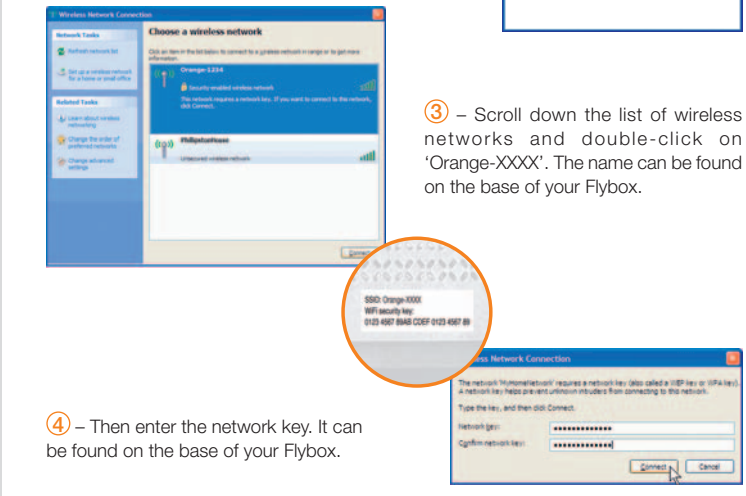

### installing your Flybox

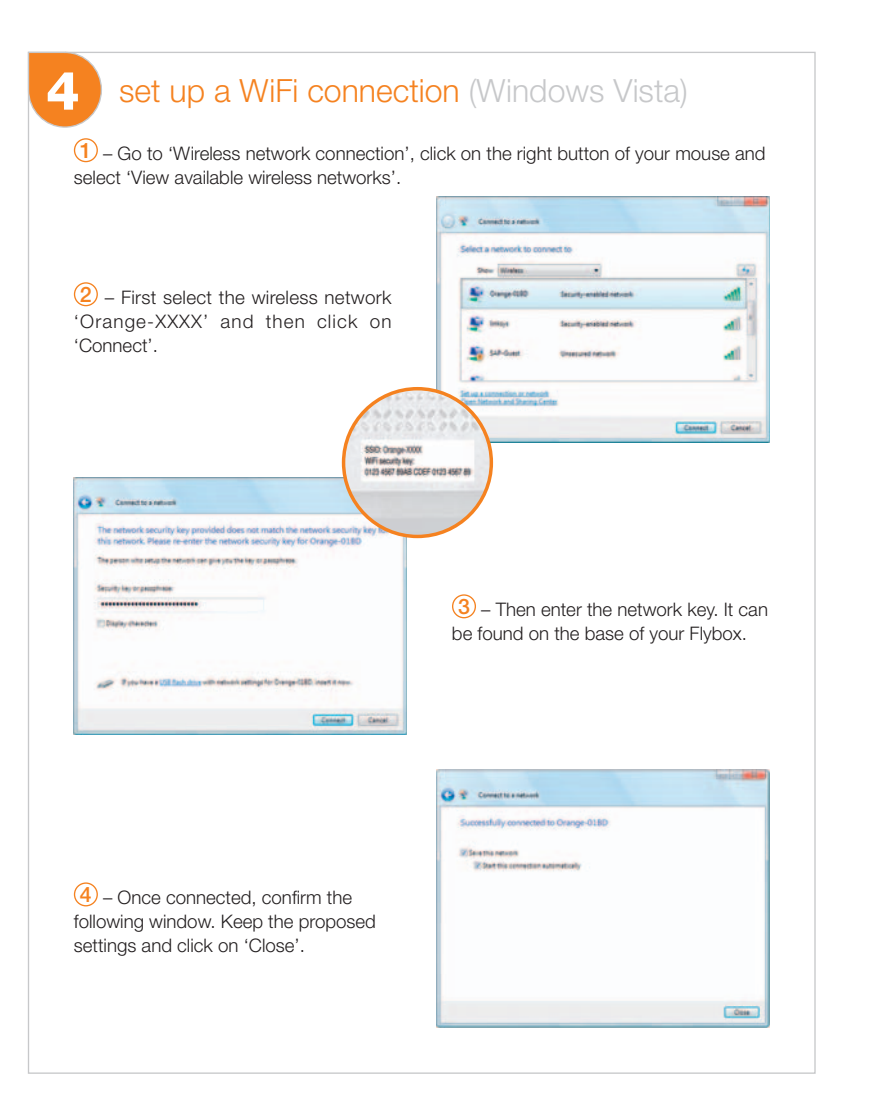

## 5 connection to the mobile network

If a flashing red light appears on your signal strength indicator (6):

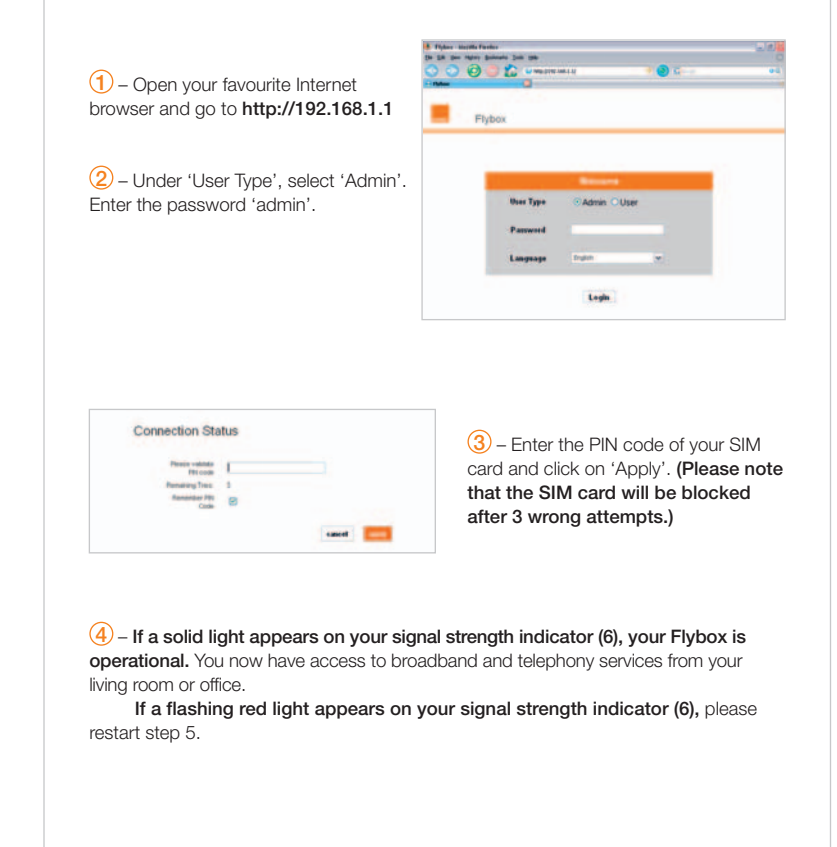

### safety precautions

### 6

#### advanced users

if you want to access advanced settings

#### (1) – Log on to the admin interface. Open your Internet browser and go to http://192.168.1.1

Then under 'User Type', select 'Admin'. Enter the password 'admin'.

| User Type | Admin OUser |  |
|-----------|-------------|--|
| Password  |             |  |
| anguage   | English     |  |

2 – Make your own manual configuration.

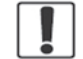

Do not switch on your device when its use is prohibited or when its use may cause interference or danger.

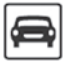

Do not use your device while driving.

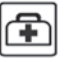

Follow the rules or regulations in hospitals and health care facilities. Switch off your device near medical apparatus.

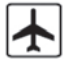

Switch off your device in an aircraft. The device may cause interference to control signals of the aircraft.

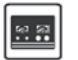

Switch off your device near high-precision electronic devices. It may affect the performance of these devices.

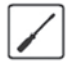

Do not attempt to disassemble your device or its accessories. Only qualified personnel are allowed to service or repair the device.

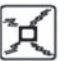

Do not place your device or its accessories in containers with a strong electromagnetic field.

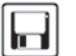

Do not place magnetic storage media near your device. Radiation from the device may erase the information stored on them.

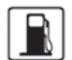

Do not put your device in a high-temperature place or use it in a place with flammable gas such as a petrol station.

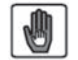

Keep your device and its accessories away from children. Do not allow children to use your device without guidance.

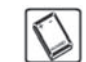

Use approved batteries and chargers only to avoid explosion.

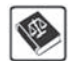

Observe the laws or regulations on device use. Respect others' privacy and legal rights when using your device.

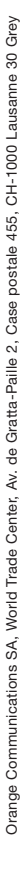

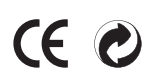